# 中正大學選課系統 操作手册

國立中正大學 教務處、資訊處 中華民國一百一十年七月

目錄

| 1、簡介1        |
|--------------|
| 2、選課系統使用方法1  |
| 2.1 選課系統網址   |
| 2.2登入選課系統    |
| 2.3主選單       |
| 2.4選課系統相關    |
| 2.4.1加選(與加簽) |
| 2.4.2退選      |
| 2.4.3檢視已選修科目 |
| 2.4.4 我的加簽單7 |
| 2.4.5檢視篩選公告7 |
| 2.4.5列印選課單   |
| 2.4.6更改密碼    |
| 2.5 資料查詢     |
| 2.6問題與表單下載   |
| 2.7其他系统服務    |
| 3、注意事項9      |
| 4、諮詢與建議9     |

# 1、简介

中正大學選課系統是一個在全球資訊網(WWW)上操作的系統,使用者 (學生)可以透過瀏覽器(如 Google Chrome、Microsoft Edge、Safari 等)選 擇當學期所要修習的科目,包括加選、退選、修改密碼、檢視已選修科目、 及檢視所有異動科目等動作。因此,使用者的電腦至少必須配備瀏覽器應用 程式<sup>1</sup>。

# 2、選課系統使用方法

# 2.1 選課系統網址

使用者可以依照以下兩種方式進入選課系統:

(1) 中正大學教務系統的網址(URL)是

#### http://kiki.ccu.edu.tw/

使用者可以連上這個網址,選擇「選課系統」,然後依照自己學籍 身分選擇相對應的選課系統(一般生、在職專班、暑修等)。

(2)也可以由中正大學全球資訊網

#### http://www.ccu.edu.tw/

在「使用者資訊」中選擇「在校生」->「教務系統」,之後同(1)。 (3)也可以由中正大學單一入口

#### http://portal.ccu.edu.tw/

選擇「選課系統」,之後無須輸入密碼,直接進入主選單(詳2.3 主 選單)。

<sup>&</sup>lt;sup>1</sup> 本系統建議 IE 7.0,或是 Firefox3.0 以上版本。若使用其他瀏覽器,並不會導致選課資料錯誤, 只有畫面外觀排版可能會略有不同。瀏覽器必須啟用 Javascript 功能,詳見「3、注意事項」。

## 2.2 登入選課系統

連上選課系統後,螢幕顯示如下。

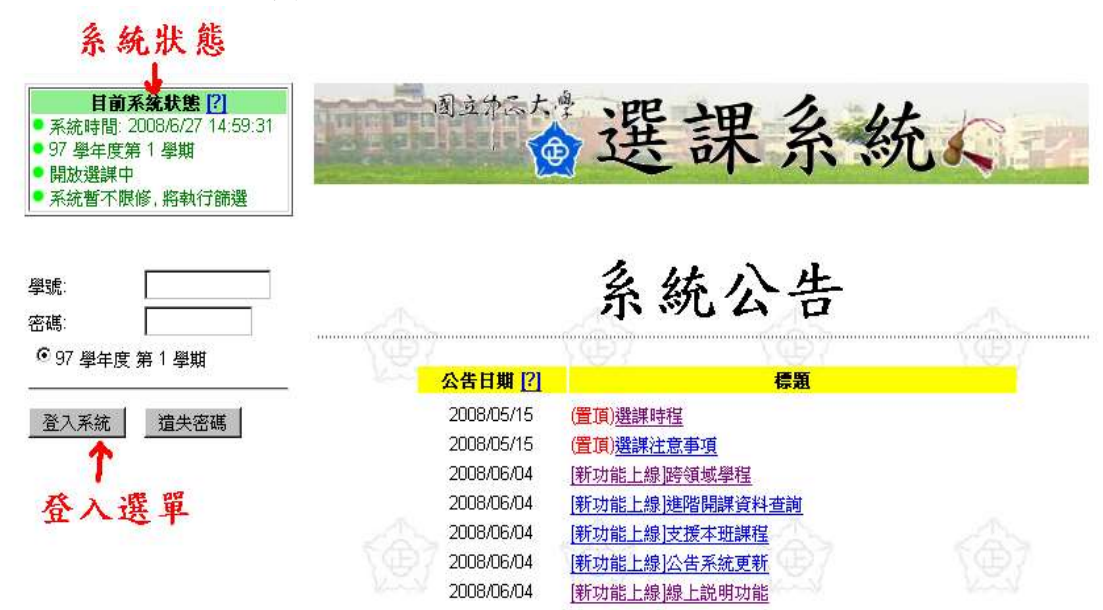

使用者請依照下列程序進入選課系統:

(1). 在登入選單的「學號」欄內輸入您的學號。

(2). 在「密碼」欄內填寫密碼。

(3). 按「登入系統」按鈕, 進入功能選單。

Ps. 若忘記密碼,可點選「遺失密碼」查詢.

# 2.3 主選單

登入成功後,左側的畫面會出現主選單,如下圖:

| <b>目前系统状態[?]</b><br><ul> <li>系統時間: 2008/6/27 14:21:5</li> <li>97 學年度第 1 學期</li> <li>開放選課中</li> <li>系統暫不限修,將執行篩選</li> </ul> |                                                          | 會選                                                                                                  | 課系統                          | 充入 |
|----------------------------------------------------------------------------------------------------|----------------------------------------------------------|----------------------------------------------------------------------------------------------------|------------------------------|----|
| 例試驗號。回掌,數理:<br>您本次的登入時間是:<br>[2000年27.14.19.42]                                                                            | -                                                        | 系統                                                                                                  | 充公告                          |    |
| [2006/6/27 14:16:12]                                                                                                    |                                                          | (B)                                                                                                 |                              |    |
| 登出系统                                                                                                    | 公告日期                                                     | 2                                                                                                   | 標題                           |    |
| 本學期起新增跨領域學程課程之<br>選項,詳見系統公告                                                                                                | 2008/05.<br>2008/05.<br>2008/05.<br>2008/06.<br>2008/06. | (置頂)選謀時程           (15         (置頂)選謀注意:           (04         (新功能上線)跨:           (15         (五月) | <u>事項</u><br>領域學程<br>波明調済料本制 |    |
| 主選軍                                                                                                    | 2008/06                                                  | 04 [新功能上線]支                                                                                         | 援本班課程                        |    |
| 田 系統公告                                                                                                    | 2008/06.                                                 | 04 [新功能上線]公                                                                                         | 告系統更新                        |    |
| □ 選課系統相關<br>□ 加選<br>□ 退選<br>□ 檢視已選修科目<br>□ 檢視篩選公告                                                                          | 2008/06.                                                 | 104 <u>[新功能上線]線</u> ,                                                                               | 上説明功能                        |    |
| 列印選課單                                                                                                    |                                                          |                                                                                                    |                              |    |
| 更改密碼                                                                                                    |                                                          |                                                                                                    |                              |    |
| <ul> <li>□·資料查詢</li> <li>□·查詢開課資料</li> <li>〕進階開課資料查詢</li> <li>□支援本班課程</li> </ul>                                           |                                                          |                                                                                                    |                              |    |
| 一跨領域學程<br>所有異動科目                                                                                                    |                                                          |                                                                                                    |                              |    |

主選單包含選項的功能與使用方法,在接下來的章節說明23.

 $<sup>^{2}</sup>$  若發現主選單的選項無法點選,請設定瀏覽器的「啟動 JavaScript」,詳見「3、注意事項」。

<sup>&</sup>lt;sup>3</sup>新生若尚未更改過密碼,主選單上只會出現更改密碼選項,請先更改密碼後再選課。

## 2.4 選課系統相關

2.4.1 加選(與加簽)

進入本功能後,首先看到的是加選分類表。使用者必須先選擇要加 選科目的開課系所及年級。畫面上有四個年級選擇按鈕,及系所選擇按 鈕(依學院排列),請選擇想加選科目的開課系所及年級,然後點選畫面 底下的「察看該系所開課資料」按鈕。

|                           |     |                                       |                                                                                                |                                       | 研究所                                   | 開設科目請選                                | 擇一年級                                            |       |                                     |                                                                                                    |   |
|---------------------------|-----|---------------------------------------|------------------------------------------------------------------------------------------------|---------------------------------------|---------------------------------------|---------------------------------------|-------------------------------------------------|-------|-------------------------------------|----------------------------------------------------------------------------------------------------|---|
| Contraction of the second | 年級  | ◎ 一年級                                 | 0 二年                                                                                           | 級 03                                  | 三年級                                   | ○四年級                                  |                                                 |       |                                     | [?                                                                                                    | 1 |
|                           |     | 文學院                                   | 理學院                                                                                            | 社會科學<br>院                             | 工學院                                   | 管理學院                                  | 法學院                                             | 教育學院  | 其他                                  | 跨領域學程                                                                                                    |   |
| A CEDA                    | 系 所 | C C C C C C C C C C C C C C C C C C C | CCCCCCCCCCCCCCCCCCCCCCCCCCCCCCCCCCCCC                                                          | C C C C C C C C C C C C C C C C C C C | C C C C C C C C C C C C C C C C C C C | CCCCCCCCCCCCCCCCCCCCCCCCCCCCCCCCCCCCC | C 法律系<br>C 法律制<br>C 法法律制制<br>C 法法制制件所系<br>C 财法所 | C C 所 | C 通識中心<br>C 體育中心<br>C 電調室<br>C 語言中心 | C 電子商務學程<br>C 應用英外語學<br>程<br>C 功能性基因體<br>學程<br>C 認知科學學程<br>C 環境生物技術<br>學程<br>C 組織工程學程<br>C 光機電系統整<br>合學程<br>C 資通安全學程 |   |
|                           |     | C台文所                                  | <ul> <li>C 化暨生化</li> <li>所</li> <li>C 生科系</li> <li>C 分子生物</li> <li>所</li> <li>C 生醫所</li> </ul> | C戰略所                                  |                                       | C 醫療資訊<br>管理所                         | 資料                                              |       |                                     | C 奈米科技學程<br>C 軟體工程學程<br>C 創造力教育學<br>程                                                                                |   |

接下來看到的是該系級的開課科目列表(以科目代碼排序)。列表 中列出科目資料及目前選修人數<sup>4</sup>,科目詳細資料如支援系所、擋修系 所、先修科目...等等列於「備註」一欄<sup>567</sup>,若欲修習該科目請先點選「備 註」詳細檢視之。

<sup>4</sup>如果該科目有限修人數,且目前選修人數已達該上限,「目前選修人數」一欄將以紅色字體 顯示。在限修人數篩選前(第一階段選課期間),系統將暫時允許加選,但在先選先贏的選課 時段若人數已達上限,系統將不允許加選。

- <sup>5</sup>所謂支援系所/年級/班級,代表該科目將以該系所/年級/班級學生,為修習第一優先順序。 此優先順序,會在限修篩選階段作用。
- <sup>6</sup>所謂擋修系所/年級/班級,代表該系所/年級/班級學生,不得修習該科目。此限制會在使用 者選課時給予即時訊息。若確實有必要選修此科目,請在開放加簽期間申請加簽。
- <sup>7</sup>所謂先修科目,代表必須先修習過某科目(或是曾經及格,或是某分數以上,依開課設定不同 而不同),才能修習此科目。會在先修篩選階段作用。

|   |    |    |        | 通                   | 識教育中 | 心第 | §2.  | 5 領域 | 年級科目          | 列表           |      |       |    |
|---|----|----|--------|---------------------|------|----|------|------|---------------|--------------|------|-------|----|
| 1 | 標記 | 加簽 | 目前選修人數 | 科目名稱                | 授課教師 | 班別 | 學分   | 科目屬性 | 星期節次          | 教室           | 學分歸屬 | 謀程大綱  | 其他 |
|   |    |    | 26     | 7202001<br>微積分入門    | 能志禁  | 01 | 3    | 通識   | ≓GЩG          | 地震館215演講廳    | 通識 ▼ | 連結    | 借註 |
|   |    |    | 91     | 7203002<br>邏輯       | 教師未定 | 01 | 2    | 通識   | <b>⊒10,11</b> | 文學院155(階梯教室) | 通識 ▼ | 連結    | 備註 |
|   |    |    | 63     | 7203002<br>邏輯       | 王一奇  | 02 | 2    | 通識   | ≡4,5          | 文學院155(階梯教室) | 通識 ▼ | 連結    | 備註 |
|   | F  | 加簽 | 254    | 7204003<br>統計與生活    | 高正雄  | 01 | 2    | 通識   | <u>₹</u> 2,3  | 數學館201       | 通識   | 連結    | 借註 |
| Ì |    | 加簽 | 338    | 7500002<br>在秋天遇見科學  | 潘瑋   | 01 | 2    | 通識   | ≡4,5          | 地震館215演講廳    | 通識 ▼ | 連結    | 借註 |
|   |    | 1  | 17     | 7500003<br>科學、新聞與生活 | 黃俊儒  | 01 | 2    | 通識   | 四4,5          | 教學大樓214      | 通識 ▼ | 連結    | 借註 |
|   |    | 加簽 | 160    | 7500004<br>電影中的科學   | 黃俊儒  | 01 | 2    | 通識   | <b>∴4</b> ,5  | 教學大樓214      | 通識 ▼ | 連結    | 借註 |
| ĺ |    | 1  | 30     | 7500007<br>環境與生態保護  | 謝議霆  | 01 | 2    | 通識   | <u> </u>      | 教學大樓204      | 通識 ▼ | 連結    | 借註 |
| Ì |    | 1  | 24     | 7500009<br>從原子到宇宙   | 胡維平  | 01 | 2    | 通識   | 四10,11        | 化生素319       | 通識 ▼ | 連結    | 借註 |
|   |    | 1  | 9      | 7500010<br>永續線生活    | 教師未定 | 01 | 2    | 通識   | 四10,11        | 数學大樓201      | 通識 ▼ | 連結    | 借註 |
| 5 | 3  |    | 1223   | 123                 | 12   |    | 加選以上 | 標記科目 | 12            | I EI         |      | and a |    |

若要修習某門科目,請點選該科目的標記欄,並選擇該科目的學分歸屬 欄<sup>8</sup>。選擇科目後,請點選下方的「加選以上標記科目」選項。<u>請注意:</u> 只有在科目標記欄顯示旗子時,該科才算選課完成。<sup>9</sup>可同時選擇多門科 目,但系統檢核是否有時間衝堂等問題。

選課未完成

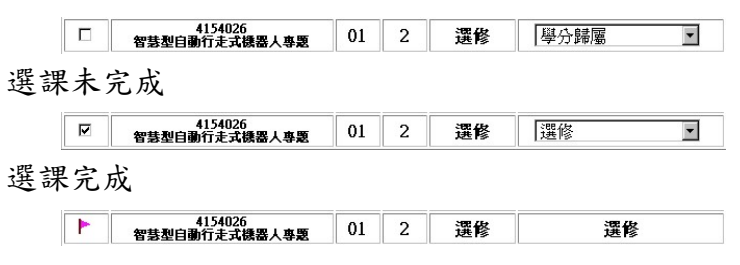

若該系級開課記錄超過十筆,則系統將自動分頁。使用者可點選「上 一頁」及「下一頁」選項翻頁。

上課節次共分為 50 與 75 分鐘兩種。50 分鐘依序為第 1 至 15 節, 每堂課休息 10 分鐘; 75 分鐘依序為第 A 節至 J 節,每堂課休息 15 分鐘,如下表所示:

<sup>&</sup>lt;sup>8</sup>所謂學分歸屬,是指該科目對修習學生的屬性。共有必修、選修、通識、輔系、雙主修、大學部課程、教育學程等選項(依身分別不同,以上選項可能只顯示部分)。加選時請務必填選正確學分歸屬,加選後若要修改只有退選該科目再加選一途。

<sup>&</sup>lt;sup>9</sup> 標記欄的旗子只表示目前系統接受該筆選課資料,不代表必定通過篩選。若該科目有限修人 數,在篩選階段需經篩選後才能確定選修是否成功。

班别:A

| 5  | 0 分鐘課程        |     | 75 | 分鐘課程          |
|----|---------------|-----|----|---------------|
| 節次 | 時間            | 區段  | 節次 | 時間            |
| 1  | 07:10 ~ 08:00 |     | А  | 07:15 ~ 08:30 |
| 2  | 08:10 ~ 09:00 | I   | В  | 08:45 ~ 10:00 |
| 3  | 09:10 ~ 10:00 |     |    |               |
| 4  | 10:10 ~ 11:00 |     | С  | 10:15 ~ 11:30 |
| 5  | 11:10 ~ 12:00 | II  | D  | 11:45 ~ 13:00 |
| 6  | 12:10 ~ 13:00 |     |    |               |
| 7  | 13:10 ~ 14:00 |     | E  | 13:15 ~ 14:30 |
| 8  | 14:10 ~ 15:00 | III | F  | 14:45 ~ 16:00 |
| 9  | 15:10 ~ 16:00 |     |    |               |
| 10 | 16:10 ~ 17:00 |     | G  | 16:15 ~ 17:30 |
| 11 | 17:10 ~ 18:00 | IV  | Н  | 17:45 ~ 19:00 |
| 12 | 18:10 ~ 19:00 |     |    |               |
| 13 | 19:10 ~ 20:00 |     |    | 19:15 ~ 20:30 |
| 14 | 20:10 ~ 21:00 | V   | J  | 20:45 ~ 22:00 |
| 15 | 21:10 ~ 22:00 |     |    |               |

在第二階段選課期間,在列表中部份科目會有「加簽」選項,表示 使用者可申請加簽該科目<sup>10</sup>。點選後將會進入確認畫面,確認後系統會 產生該科目加簽單,使用者可將之列印後,填寫加簽理由等欄位,經授 課教師與開課系所主管簽名後,親自送至教務處教學組辦理,<u>核可後於</u> 選課截止前自行選課。

#### 2.4.2 退選

若已選修某科目,想要退選時,可使用此功能退選之。

| 姓名: | 測試帳號                                                                                                    | 學號:686415021 |                 | 齐      | 新:  | 究所   | 年級:1 |            |
|-----|----------------------------------------------------------------------------------------------------|--------------|-----------------|--------|-----|------|------|------------|
| A   | (in the second second s | 利日夕预选护准      | -145-201-146-0C | str th | BLA | 用人自民 | 日期体分 | <b>地</b> 空 |

| 係記 | 科日名相反门屿                      | 仅誅致即 | 虹別   | 学分  | 学汀輝風  | 至期即次 | 教主       |
|----|------------------------------|------|------|-----|-------|------|----------|
| Ø  | 4100001<br>計算 <b>機模論</b> (一) | 吳柏良  | 01   | 3   | 大學部課程 | 三B五B | 教學大樓209  |
|    | 4105015<br>資料工程              | 吳昇   | 01   | 3   | 選修    | ΞE,F | 工學院A館204 |
|    | 4105103<br>電腦繪圖與視覺化          | 劉興民  | 01   | 3   | 選修    | ΞC,D | 工學院A館205 |
|    | 4155302<br>作業系統              | 劉立頌  | 01   | 3   | 選修    | ⊒E,F | 工學院A館125 |
|    | 4155125<br>微波固態元件與精密量測       | 張嘉展  | 01   | 3   | 選修    | ≓C,D | 工學院A館422 |
|    |                              | 確定冊  | 削除標記 | 中科目 |       | 98   | 11. I.I. |
|    |                              |      |      |     |       |      |          |

系統會列出使用者所選的所有科目,請點選要退選的科目標記,<u>並</u> 點選「確定刪除標記中科目」。

<sup>&</sup>lt;sup>10</sup> 此加簽選項的出現,只表示系統依照目前選修人數額滿與否、擋修、先修課程等條件,判斷使用者可能會需要加簽才能順利選課成功。可申請加簽不代表加簽會通過,加簽通過與否需依學生實際需要、修課成績、授課教師認定等條件,綜合考量方可決定。

## 2.4.3 檢視已選修科目

本功能會列出使用者已選修的科目列表與功課表供參考,如下圖。

姓名:測試帳號 學號:686415021 系所:資訊工程研究所 年級:1 班別:A

| 科目代碼    | 班別 | 科目名稱     | 授課教師 | 學分 | 學分歸屬  | 星期節次 | 教室       |
|---------|----|----------|------|----|-------|------|----------|
| 4100001 | 01 | 計算機概論(一) | 吳柏良  | 3  | 大學部課程 | 三日五日 | 教學大樓209  |
| 4105015 | 01 | 資料工程     | 吳昇   | 3  | 選修    | ΞE,F | 工學院A館204 |
| 4105103 | 01 | 電腦繪圖與視覺化 | 劉興民  | 3  | 選修    | ΞC,D | 工學院A館205 |
| 4155302 | 01 | 作業系統     | 劉立頌  | 3  | 選修    | ⊒E,F | 工學院A館125 |

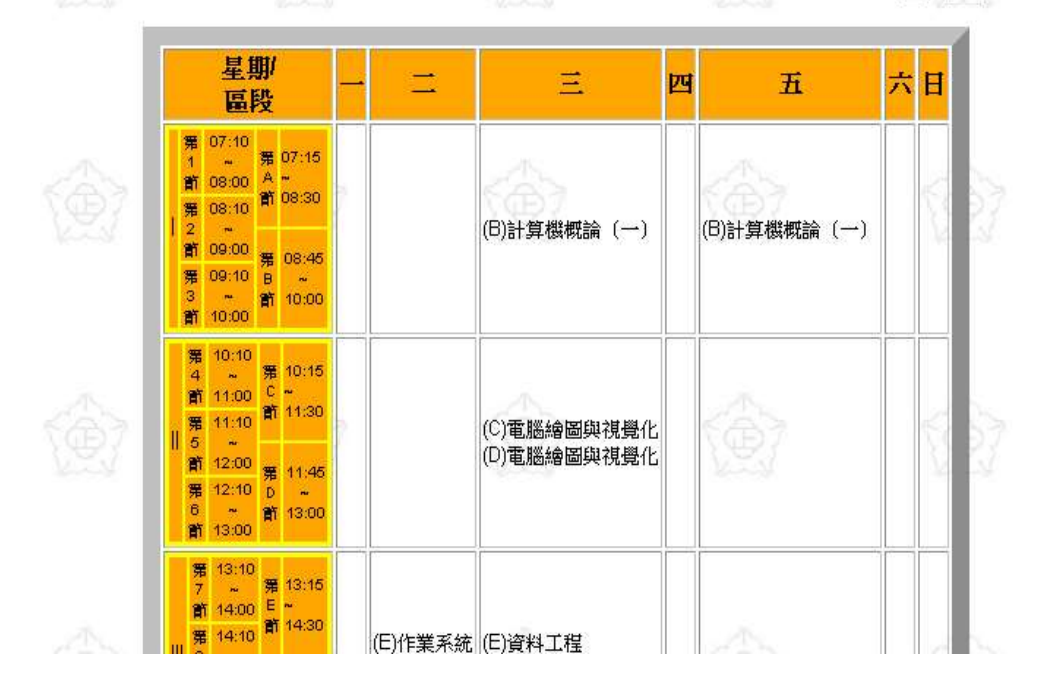

2.4.4 我的加簽單

在第二階段選課期間,系統左側主選單會有「我的加簽單」選項, 可列出目前所有已申請的加簽單處理狀態。

## 2.4.5 檢視篩選公告

在第一階段選課後,以及第二階段選課的第一週,系統會進行限修 人數等篩選。本功能會顯示對使用者有影響的篩選結果。此功能所顯示 的篩選結果僅供參考,實際選課結果仍以「檢視已選修科目」為準。 2.4.5 列印選課單

第二階段選課截止後,系統會開放列印選課單,請於開放列印選課 單時間內進入此功能,並以您使用的瀏覽器的列印功能列印畫面,經指 導老師簽章後交回教務處教學組。

#### 2.4.6 更改密碼

使用者可使用本功能更改登入時的密碼。在「原來密碼」欄填入原來的密碼;在「新密碼」和「確認新密碼」欄填入新密碼,以及確認您的 email,最後再點選「確認更改」按鈕,即可更改密碼。選課系統與 單一入口、學籍系統的密碼是一致的,將來請使用新的密碼,登入這些系統。

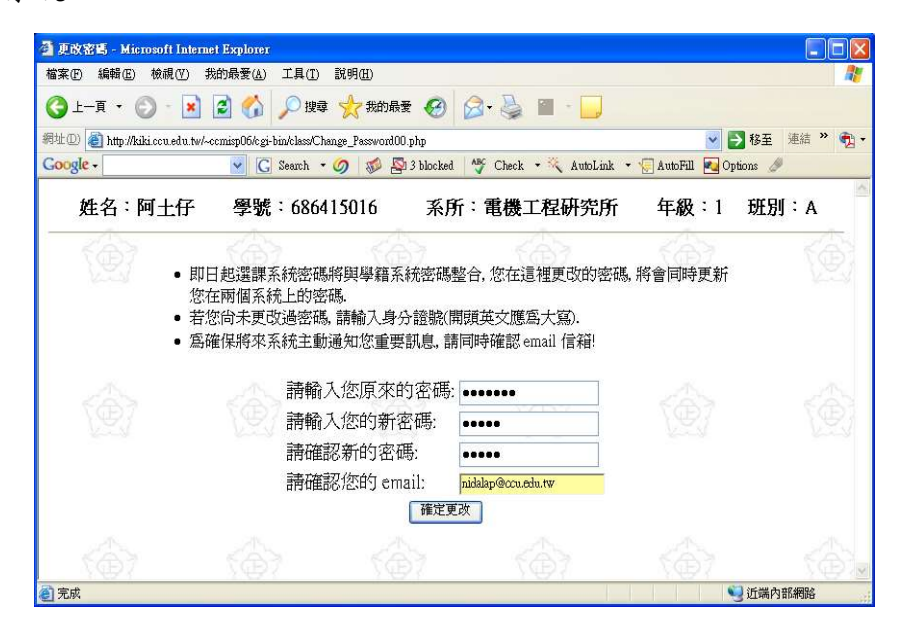

#### 2.5 資料查詢

包含選課與成績等相關資料查詢功能,簡略敘述如下:

- 查詢開課資料:依照學院/系所條列本學期開課資料,並可下載開 課資料壓縮檔·若需要其他學期的開課資料,請下載該學期資料壓 縮檔。
- 進階開課資料查詢:列出系所(可複選)以及功課表供勾選,以查 詢該時段該系所開設的科目,可輸入欲查詢之科目名稱及/或開課 教師姓名,作為查詢條件。
- 支援本班課程:列出所有支援本班的課程,供加選選擇。
- 跨領域學程: 顯示所有當學期開設的,跨領域學程的科目。
- 所有異動科目:條列出所有在科目異動期間(寒暑假期間),受到

科目異動影響的科目・

- 成績查詢:查詢使用者本人歷年來修課的成績。
- 上學期功課表:在每個學期接近期末時,系統會清空資料供下學期
   開課使用.此時若想查詢本學期資料,請點選此選項.
- 上學期選課單:用途同上·

#### 2.6 問題與表單下載

包含一般常見問題說明,本系統操作手冊下載,與50/75分鐘節次課表 資料下載等·

## 2.7 其他系統服務

提供其他校內系統與服務相關連結·

# 3、注意事項

- 1.請儘可能使用系統畫面上的連結,勿使用瀏覽器所附的「上一頁 Back」以 及「下一頁 Forward」功能,否則可能導致顯示錯誤。
- 2.使用本系統時,若功能選單中的選項無法點選,請啟動瀏覽器的「Enable JavaScript」選項。

# 4、諮詢與建議

在選課作業期間,若有任何有關選課系統的問題與建議,可電洽下列分機:

- 選課制度與操作相關:教務處教學組 11212、11213
- 系統錯誤相關:電算中心管理資訊組 14203